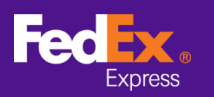

#### 帳號相關問題

#### 問題 1: 我如何在 FedEx Ship Manager at fedex.com 中找到我的 FedEx 帳號?

#### 空運提單相關問題

- 問題1:如何處理錯誤訊息? 為何出現「錯誤-服務不適用於目的地國家/地區」?
- 問題2:建立空運提單後,如何編輯資訊?
- 問題 3: 建立空運提單後,如何重新列印託運標籤?
- 問題4:如何取消貨件?
- 問題 5: 為何無法取消貨件?
- 問題6:地址欄位不夠填寫怎麼辦?
- 問題7:我準備好空運提單後·FedEx 會將我的託運資料保留多久?

#### 取件相關問題

- 問題 1: 如何在 FedEx Ship Manager at fedex.com 中安排隔天取件?
- 問題 2: 如何在 FedEx Ship Manager at fedex.com 中變更取件地址?
- 問題3:如何取消取件安排?
- 問題 4: 我透過 FedEx Ship Manager at fedex.com 準備空運提單後,系統是否會自動 安 排取件?
- 問題 5: 取件記錄可追溯到幾天前?

### 帳單相關問題

問題1:如果沒有收件人的帳號,我是否可以選擇「收件人支付運費」?

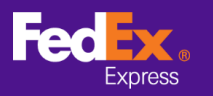

# 帳戶相關

問題 1:我如何在 FedEx Ship Manager at fedex.com 中找到我的 FedEx 帳號?

<u>答案</u>

步驟1:按一下*帳戶*。

步驟2:按一下*我的帳戶*。

| Fec 🐹 🏭 🗸 🛓                  | <b>諭 ~   支援 ~</b> | <u>帳戶</u> ~ |             |
|------------------------------|-------------------|-------------|-------------|
| Sand State of State of State |                   | 我的帳戶        |             |
|                              | 升户/86             | 電子帳單管理      | <u>-</u> н- |
| 100.0                        | 北门,               | 管理線上報告      | ٢٦          |
| 200 60                       |                   | 電子郵件偏好設定    | -           |
|                              |                   | 酬賓廣場        | $\bigcirc$  |
| A CONTRACTOR OF THE OWNER    | 運費與送達時            | 通訊錄         | 託運          |

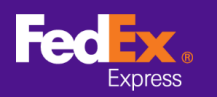

#### 步驟3:按一下*帳戶管理*即可顯示帳號,如紅色方框所標示。

| 我的資料                                                    |                                                             |                                          | ? 說明                      |  |  |
|---------------------------------------------------------|-------------------------------------------------------------|------------------------------------------|---------------------------|--|--|
| <ul> <li>登入與聯絡資訊</li> <li>頓戶管理</li> <li>託運管理</li> </ul> | 帳戶管理<br><sup>檢視並編輯您所有的帳戶資訊。</sup><br>帳戶                     |                                          |                           |  |  |
|                                                         | 您擁有以下帳戶<br><mark>搜尋</mark> 在 暱稱 ✓<br>查看/编辑: ALLABCDEFGHIJKL | 開始<br>排序依據<br>歴稱<br>WNOPQRSTUVWXYZ012345 | 每頁 5 V 第頁 1 V / 1<br>6789 |  |  |
|                                                         | 暱稱▲                                                         | 帳號                                       |                           |  |  |
|                                                         | My Account - 176                                            | 123456789                                | 查看/编辑                     |  |  |

空運提單相關

問題1:如何處理一般錯誤訊息?

為什麼會出現「錯誤-服務不適用於目的地國家/地區」?

| FedEx Ship                                | Manager <sup>®</sup>                         |           |                         |                    |        | ①登出      | ?                  | 說明           | • |
|-------------------------------------------|----------------------------------------------|-----------|-------------------------|--------------------|--------|----------|--------------------|--------------|---|
| 寄件 🔻                                      | 查看未處理的貨件                                     | 託運記錄      | 我的清單 🚽                  | 報告                 | 預約收件   | 我的資料     | 管理                 |              |   |
| 進備託運貨<br>① 輸入託運資<br>* 表示必填欄位<br>不提供寄件至目的: | 件<br>訊 (2)列印標籤及3<br>(請以英文驗入所有驚<br>地國家/地區的服務。 | 文件<br>[料) |                         |                    |        | 僅        | 聯絡(<br>好設定) ]<br>; | 您的管理<br>除所有# | 員 |
| 我的貨件資                                     | 資料                                           | (         | ② <u>說明</u> 曰 <u>隱藏</u> | 5. 包裹及             | 貨件詳細資料 |          | ② <u>說明</u>        |              | đ |
| 我的貨件資料                                    | 3 選擇                                         |           | ✓<br>寄件                 | * 包裝麵別 ②<br>* 包裹數量 | FedEx  | 快遞封<br>✔ |                    | ~            | ] |

答案

請檢查目的地國家/地區或選取的服務。您可能選擇了不支援的目的地國家/地區或服務。

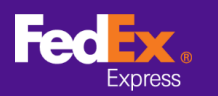

| 4. 服務         |                     | ② <u>說明</u> |
|---------------|---------------------|-------------|
| * 寄件日期        | 2020年 11月 6日 🔳      |             |
| * 包裹內容        | ● 文件 ○ 產品 / 商品      |             |
| * 文件說明        | Export Papers       | ~           |
| * 服務類別 ②      | International First | ~           |
| 田 <u>特別服務</u> |                     |             |
|               |                     |             |

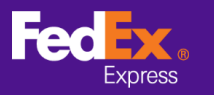

問題2:建立空運提單後,如何編輯資訊?

#### 答案

請注意,當您編輯原始空運提單時,會產生新的空運提單

步驟1:按一下*託運記錄*。

步驟2:選擇您要編輯的空運提單,然後勾選方塊。

| FedEx Ship Manager®           | , <del>\</del>                    |              |                                            |                            | ? 說明 -                     |
|-------------------------------|-----------------------------------|--------------|--------------------------------------------|----------------------------|----------------------------|
| 寄件 👻 检視待託運的貨                  | 件 託運記錄 我的源                        | 青単 ▼ 報告      | 預約取件                                       | 我的資料                       | 管理                         |
| 託運記錄<br>搜尋<br>一               | 期 ♥ 移至                            |              | 顯示過去託運的貨作                                  | ≄[10 ✔]天 每頁                | 選擇欄位<br>5 ♥ 頁 1 ♥ / 1      |
| ● <u>予選日期</u><br>● 16/11/2020 | 요히<br>HM PASSPORT OFFICE<br>INT-E | <u>聯結人姓名</u> | 且的地<br>HM PASSPO<br>STREET LIV<br>L30BP GB | 道旗号<br>RT OFFICE<br>ERPOOL | ·四                         |
|                               |                                   | [            | 被緊至我的貨件資料                                  | 1 取消 下載 追蹤                 | 查看詳細查科 重新列印<br>建立回件 準備清關文件 |

步驟 3: 按一下 複製到我的貨件資料, 随即出現以下警示。

| ① 注意: FedEx Ship Manager 已經成功地將收件人新增至您的「貨件資料」中。  |  |
|--------------------------------------------------|--|
| 請注意:託運通知資訊將不會複製到您的「貨件資料」。您可能需要在準備下一次託運時新增託運通知資訊。 |  |

步驟 4:從 我的貨件資料選擇貨件,系統便會轉移所有資訊。 例如 2020 11 06 表示貨件建立時間為 2020 年 11 月 06 日。

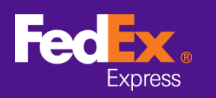

| ift                              | ▼ 直看未處理的貨件                                                     | 託運記錄                                                                         | 我的清單                   | 報告      | 預約     | 收件    | 我的資料                               |
|----------------------------------|----------------------------------------------------------------|------------------------------------------------------------------------------|------------------------|---------|--------|-------|------------------------------------|
| 準備託運貨件<br>3 動入託運資訊<br>*表示必填欄位(請) | (2)列印標號及文件<br>以英文驗入所有資料)                                       |                                                                              |                        |         | 20042  | 価     | 好設定 遺除所有機                          |
| 我的貨件資料                           | ł                                                              | ② 說明 日 <u>隱藏</u>                                                             | 5. 包裹                  | 及貨件詳細這  | 資料     |       | ② 說明 ⊞ 編輯                          |
| 我的貨件資料                           | 選擇                                                             | ~                                                                            | 請在完成這                  | 個步驟之前,先 | を 「服務」 | 中選擇「包 | 裏內容」的類別・                           |
| 1. 寄件者                           | EWO_CustGen, Trini<br>EWO_FedExGen, Tri<br>heavy_weight, CN 20 | dad Contact, null, 1, 目<br>nidad Contact, null, 1, I<br>/200918, CN Company, | 清包装<br>自備包装<br>1, 自借包装 |         | •      | 取件,請助 | ② <u>說即</u><br>絡您附近的 <u>FedE</u> > |
| Chna Tai Man, Ad                 | HK 20200918-20201                                              | 109, HK 20200918, HK                                                         | Company, 1, 🗎          | 備包装     |        |       | -                                  |

問題 3: 建立空運提單後,如何重新列印託運標籤?

# 答案

步驟1:按一下*託運記錄*。

步驟 2:選擇您要編輯的空運提單,然後勾選方塊。

步驟3:按一下重新列印[請參閱備註]。

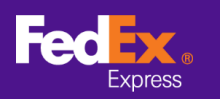

# FedEx Ship Manager<sup>™</sup>at fedex.com 常見問答集

| FedEx Ship Manager® |                             |              |                 | ①登出          | ?             | <u>說明</u> ▼            |
|---------------------|-----------------------------|--------------|-----------------|--------------|---------------|------------------------|
| 寄件                  | 件 託運記錄 我的演                  | 卸 ▼ 報告       | 預約取件            | 我的資料         | 管理            |                        |
| 託運記錄                |                             |              |                 |              |               |                        |
|                     | 期    ▼                      | 顯示           | 過去託運的貨件 1       | 0 🖌 天 每頁     | 選<br>5 ❤ 頁1   | <u>提揮欄位</u><br>1 ✔ / 1 |
| ✓ 託運日期              | <u>公司</u>                   | <u>聯絡人姓名</u> | <u>目的地</u>      | <u>追踪号</u>   | 码             |                        |
| 06/11/2020          | HM PASSPORT OFFICE<br>INT-E | PEX          | HM PASSPORT C   | OFFICE 7.200 | 0100211       |                        |
|                     |                             |              | L30BP GB        |              |               |                        |
|                     |                             |              |                 |              |               |                        |
|                     |                             |              |                 |              |               |                        |
|                     |                             |              |                 |              |               | _                      |
|                     |                             | _            |                 |              |               | _                      |
|                     |                             | 複製至          | <b>我的貨件資科</b> 取 | 消 下載  追蹤   通 | <b>査着詳細資科</b> | 重新列印                   |
|                     |                             |              |                 | 2            | 建立回件 準備法      | 青關文件                   |

#### 備註:重新列印功能僅在建立空運提單後12個小時內有效,否則將顯示以下警示。

① 注意: 「重新列印」功能不再適用於此貨件。

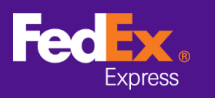

問題4:如何取消貨件?

# 答案

- 步驟1:按一下*託運記錄*。
- 步驟 2: 選取所需的貨件,然後按一下 **取** 。 畫面隨即彈出警示要求您確認。

| FedEx Ship Manager® | V                                                 |         |     |               |                                           | ?                  | <u>說明</u> 🔻        |
|---------------------|---------------------------------------------------|---------|-----|---------------|-------------------------------------------|--------------------|--------------------|
| 寄件 ▼ 檢視待託運的貨        | 件 託運記錄 我的                                         | 的清單 🚽   | 報告  | 預約取件          | 我的資料                                      | 管理                 |                    |
| 託運記錄                | 1999 <b>•</b> • • • • • • • • • • • • • • • • • • |         | 顯示  | 過去託油的貨件 1     | 0 🖌 年 年 年 1 年 1 年 1 年 1 年 1 年 1 年 1 年 1 年 | 選<br>5 ¥ 百1        | <u>擇欄位</u><br>▼]/1 |
|                     | 期 ▼ 香主                                            | 聯络人姓名   | ž   |               |                                           |                    |                    |
| 06/11/2020          | HM PASSPORT OFFICE                                | E PEX J | -   | HM PASSPORT O | OFFICE                                    |                    |                    |
|                     |                                                   |         |     |               |                                           |                    |                    |
| ① 注意: 您確定要删除以上      | 瞿取的貨件嗎? <mark>是</mark> 百                          |         |     |               |                                           |                    |                    |
|                     |                                                   |         | 複製至 | 我的貨件資科<br>取   | 消 <mark>↓</mark> ↓載 追蹤                    | 查看詳細資科<br>建立回件 準備湯 | 重新列印<br>青開文件       |

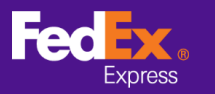

問題5:為什麼不能取消貨件?

### 答案

取消功能僅在建立空運提單後 12 小時內有效。

問題6:地址欄位不夠填寫怎麼辦?

#### 答案

在地址欄位中,每行可以輸入 35 個字元。如果地址太長,請改用縮寫 (例如 Street > ST; Building > BLDG),且不要在地址欄位中輸入國家/地區、郵遞區號及城市。

問題 7:我準備好空運提單後,我的託運資料將被 FedEx 保留多久?

答案

FedEx 會將託運資料保留 90 天。

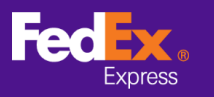

# 取件相關問題

問題 1:如何在 FedEx Ship Manager at fedex.com 中安排隔天 取件?

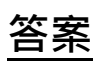

您只要變更第四部分 - 服務的 取件日期即可

| 上門收件 / 自行打                                  | 殳遞 <b>(</b> 選用)                              | ② <u>說明</u>  |
|---------------------------------------------|----------------------------------------------|--------------|
| ◎ 線上預約收件                                    |                                              |              |
| 〇 在 FedEx 服務站自                              | 目行投遞包裹                                       |              |
| <ul> <li>已預約取件或將連續</li> <li>預約取件</li> </ul> | 絡FedEx                                       |              |
| 取件地址                                        |                                              | ⊞ 編輯         |
| POON TSZ KIN, Flat<br>Hong Kong SAR, Chi    | H, 11/F, Block 9,, The Parcville, Yu<br>na   | ien Long,    |
| 包裹資料                                        |                                              | 日間藏          |
| ① 注意:                                       |                                              |              |
| 如果貨件中有任何包<br>公斤,請聯絡 <u>FedE</u>             | 回裹超出 68 公斤,或貨件總重量<br><u>X 顧客服務部</u> 收件和預約收件事 | 超過 300<br>宜。 |
| 取件類別                                        | FedEx Express                                |              |
| * 包裹總件數                                     | 1                                            |              |
| *總重量                                        | 0.5 公斤 🗸                                     |              |
| 收件日期                                        | 2020年 11月 6日                                 |              |
| * 備妥時間                                      | 5:30 p.m. 🗸                                  |              |
| * 最晚時間                                      | 選擇 🖌                                         |              |
| 包裹位罢或特殊指示                                   |                                              |              |
| (不可超過 25 個字元)                               |                                              |              |
| 田 新増更多詳細資訊                                  |                                              |              |

| 4. 服務                   |                        | ② <u>說明</u> |
|-------------------------|------------------------|-------------|
| * 寄件日期                  | 2020年11月6日 🔳           |             |
| *包裹內容                   | 🔾 文件 💿 產品 / 商品         |             |
| *服務類別②<br>田 <u>特別服務</u> | International Priority | ~           |

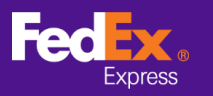

### 取件相關問題

問題 2:如何在 FedEx Ship Manager at fedex.com 中變更取件 地址?

# 答案

步驟1:在取件/自行投遞(選填)下方· 按一下取件地址旁邊的編輯。

步驟2:修改取件地址。

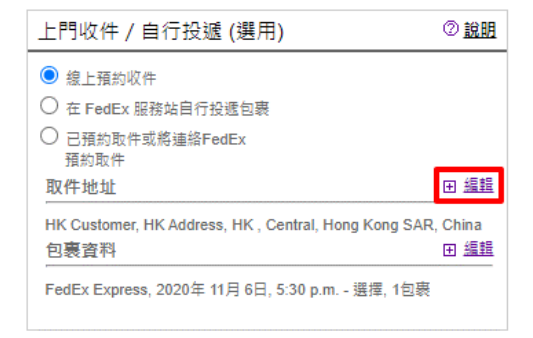

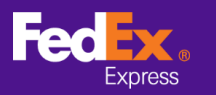

# 取件相關問題

問題3:如何取消取件安排?

# 答案

前往預約取件畫面 > 取件記錄。

選取訂單,然後按一下**取消取件**。畫面隨即彈出警示要求您確認。

| 預約取件             | 取件記錄                 | \$                         |               |                      |                 |
|------------------|----------------------|----------------------------|---------------|----------------------|-----------------|
| 下方清單列出你在 fedex c | om 預约的取件服務。其由        | 有新 30 天内已完成                | 和已取消的取件記      | 海,已藉约日待虐理的取          | 件要求亦句含在内。洁留内不含列 |
| 出任何透過 FedEx 顧客服  | <u>務部</u> 預約的取件服務,也不 | 1月2000人(月日)5月<br>1日合您在服務站定 | 期預約的任何取件服     | 2務。<br>2務。           |                 |
| 您可以排序或查看下列任一     | ─項取件服務的詳細資料,         | 若有待處理且尚未好                  | 昆成的取件要求,您     | 也可以予以編輯或刪除。          | 認識物             |
| 搜尋 搜尋            |                      | ✔ 開始                       | 顯示過去的取件記      | 錄 30 ✔ 天 每頁 🕴        | 5 ✔ 頁 1 ✔ 頁,共 6 |
| □ 取件日期           | ▲ 取件時間               | 確認號碼                       | <u>地址</u>     | 狀態                   | 取件類型            |
| 05/11/2020       | 下午 5:30 - 下午 7:00    | TPEA506                    | LINE1, PAN C  | HIAO DI 已取消          | FedEx Express   |
| 05/11/2020       | 下午 7:00 - 下午 8:30    | TPEA535                    | ADDRESS LI    | NE1, PAN 已取消         | FedEx Express   |
| 05/11/2020       | 下午 7:00 - 下午 8:30    | TPEA536                    | ADDRESS LI    | NE1, PAN 已取消         | FedEx Express   |
| 04/11/2020       | 下午 6:00 - 下午 7:00    | HANA140                    | LINE 1, HA NO | DI, 1000( <u>已預約</u> | FedEx Express   |
| 02/11/2020       | 下午 12:00 - 下午 6:00   | PEKA3                      | LINE 1, BEIJI | NG, 1000 已取消         | FedEx Express   |
|                  |                      |                            |               |                      |                 |
|                  |                      |                            | 取             | 消取件要求 編輯取件           | 要求 檢視/列印取件詳細資料  |

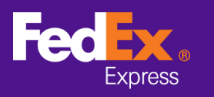

在「**託運」中點選**:

# 取件相關問題

問題 4:我透過 FedEx Ship Manager at fedex.com 準備空運提 單後,系統是否會自動安排取件?

# 答案

您可以在準備空運提單時於「寄件」索引 標籤一併安排取件,也可以由「預約取 件」索引標籤安排個別的貨件取件。

| 上門收件 / 自行投遞 (選用)                                                                      |                       |              |  |  |
|---------------------------------------------------------------------------------------|-----------------------|--------------|--|--|
| <ul> <li>線上預約收件</li> <li>在 FedEx 服務站自</li> <li>已預約取件或將連續</li> <li>預約取件或將連續</li> </ul> | 行投遞包裹<br>络FedEx       |              |  |  |
| 取件地址                                                                                  |                       | ⊞ 編輯         |  |  |
| Test, Testing 1234, Sy<br>包裹資料                                                        | dney, 2022, Australia | □ <u>陽藏</u>  |  |  |
| <ol> <li>注意:<br/>如果貨件中有任何包<br/>公斤,請聯絡 FedE</li> </ol>                                 | ·                     | 過 300<br>[ · |  |  |
| 取件類別                                                                                  | FedEx Express         |              |  |  |
| *包裹總件數                                                                                | 1                     |              |  |  |
| *總重量                                                                                  | 1040 公斤 🖌             |              |  |  |
| * 收件日期                                                                                | 2020 11 10            |              |  |  |
| * 備妥時間                                                                                | 12:00 p.m. 💙          |              |  |  |
| * 最晚時間                                                                                | 選擇                    |              |  |  |
| 包裹位罢或特殊指示                                                                             |                       |              |  |  |
| (不可超過 25 個字元)                                                                         |                       |              |  |  |
| ⊞ <u>新増更多詳細資訊</u>                                                                     |                       |              |  |  |

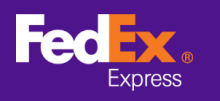

#### 在「預約取件」索引標籤中:

| FedEx Ship Ma                        | nager <sup>™</sup>     |                         |   |                    |               | ①登出     | ?                                                                                                    | 說明 ▼           |
|--------------------------------------|------------------------|-------------------------|---|--------------------|---------------|---------|----------------------------------------------------------------------------------------------------|----------------|
| 寄件                                   | ▼                      | 託運記錄                    | 我 | 的清單 🚽              | 報告            | 預約收件    | The second second second second second second second second second second second second second second second se | 俄的資料           |
| 準備託運貨件<br>① 輸入託運資訊 (2<br>*表示必填欄位(請以到 | ) 列印標籤及文件<br>英文輸入所有資料) |                         |   |                    |               | 缊       | <u>新好設定</u>                                                                                                    | 這除所有欄位         |
| 我的貨件資料                               |                        | ② <u>說明</u> 曰 <u>隱藉</u> | t | 5. 包裹及             | 貨件詳細資料        | ł       | 2 <u>ii</u>                                                                                                    | 明□ □ <u>陽藏</u> |
| 我的貨件資料                               | 選擇                     | ❤<br>寄件                 | ) | * 包裝類別 ②<br>* 包裹數量 | )<br>自備自<br>1 | u裝<br>✔ |                                                                                                    | ~              |

#### 取件相關問題

問題 5: 取件記錄可追溯到幾天前?

答案

**取件記錄**會顯示過去 30 天內的記錄。

#### 帳單相關

問題 1:如果沒有收件人的帳號,我是否可選擇「收件人支付運費」?

### 答案

否。必須有收件人的帳號,才能向收件人收費。